# iPodを再生する 跪

## iPodの基本操作

iPod再生画面に、アルバムアートワークが表示 されるようになりました。

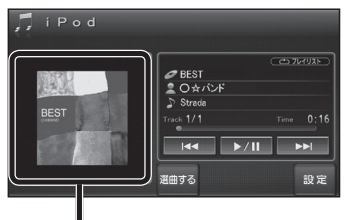

アルバムアートワーク

- アルバムアートワーク表示サイズは、iPodの 仕様により異なります。
- 以下の場合は下記の画像が表示されます。
  - ・接続したiPod内にアルバム アートワークがない。

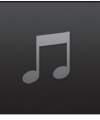

- アルバムアートワーク取得中。
- ナビゲーションでアルバム アートワークを表示できない iPodを接続している。(電下記)

最新の適合機種および接続情報については、 当社サイト(http://panasonic.jp/navi/) をご覧ください。

## お知らせ

- iPodは、音声データの再生およびアルバム アートワークの表示が可能です。画像・映像 の表示はできません。
- iPod classic、iPod nano(第3世代)は、ナビ ゲーションと接続してもアルバムアートワーク を表示できません。

## 別売品と組み合わせて使う

## ETC車載器と接続して使う

#### 800 830

別売のETC車載器(CY-ET912KDなど)を接続している場合、有効期限が切れたETCカードが挿入されたら、「ETCカードの有効期限をお確かめください」と音声と画面表示でお知らせするようになりました。

● 有効期限が切れたETCカードを挿入したま まナビゲーションの電源を入れたときも、 有効期限切れのお知らせをします。

DSRC車載器と接続して使う

### 860 890 910

### SA・PAなどでの情報接続サービス

SA・PAや道の駅などに設置されたDSRC路側機より、付近の観光情報や施設の情報などを取得することができます。

- サービスの利用できる場所は地図やハイウェイ マップの選択施設詳細情報に表示されます。
- 電波受信状態により、接続しにくい場合があります。

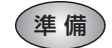

 ITSスポットの路面標示のある駐車 スペースに、車を駐車させてください。

#### LINK画面(P.8)からDSRC情報接続を選ぶ

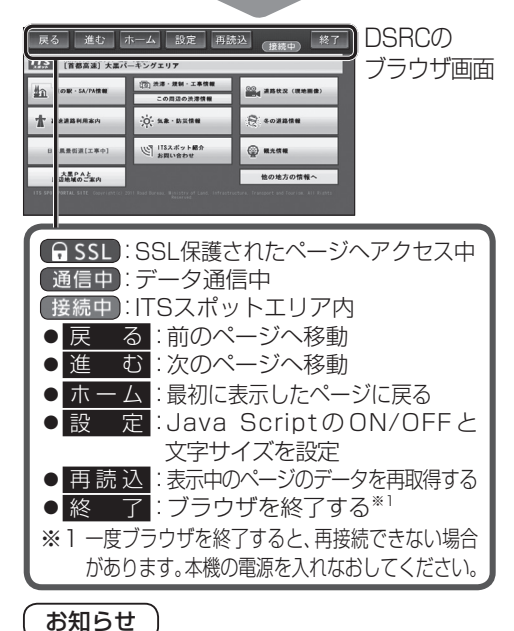

 パソコンによる閲覧を前提としたページやブラ ウザのメモリの制限を超えるページは正しく 表示できない場合があります。